## **Kirchliche Datenschutzaufsicht**

der ostdeutschen Bistümer und des Katholischen Militärbischofs

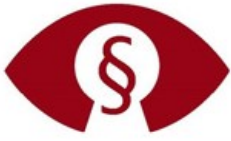

Technik

# **Technischer Datenschutz** Microsoft Office Update manuell starten

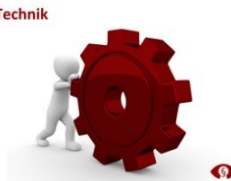

Bei der Microsoft Windows-Aktualisierung werden oftmals Aktualisierungen anderer Programme vernachlässigt. Darunter fallen u.a. wichtige Aktualisierungen von Microsoft Office Anwendungen, denn nicht immer verläuft die Aktualisierung "anderer Microsoft-Produkte" automatisch.

### Gerade bei Sicherheitswarnungen ist eine schnelle Reaktion gefragt!

In dem Zusammenhang ist es wichtig, eine zeitnahe Überprüfung der verwendeten Version durchzuführen und betroffene Anwendungen zeitnah zu aktualisieren.

Möglichkeiten zur Microsoft Office Aktualisierung

- 1. Direkt im MS Office Programm unter "Datei" dann "Konto" und Updateoptionen
- 2. Unter "Erweiterte Optionen" im Windows Update Dialog.

#### 1. Microsoft Office Update im Programm starten

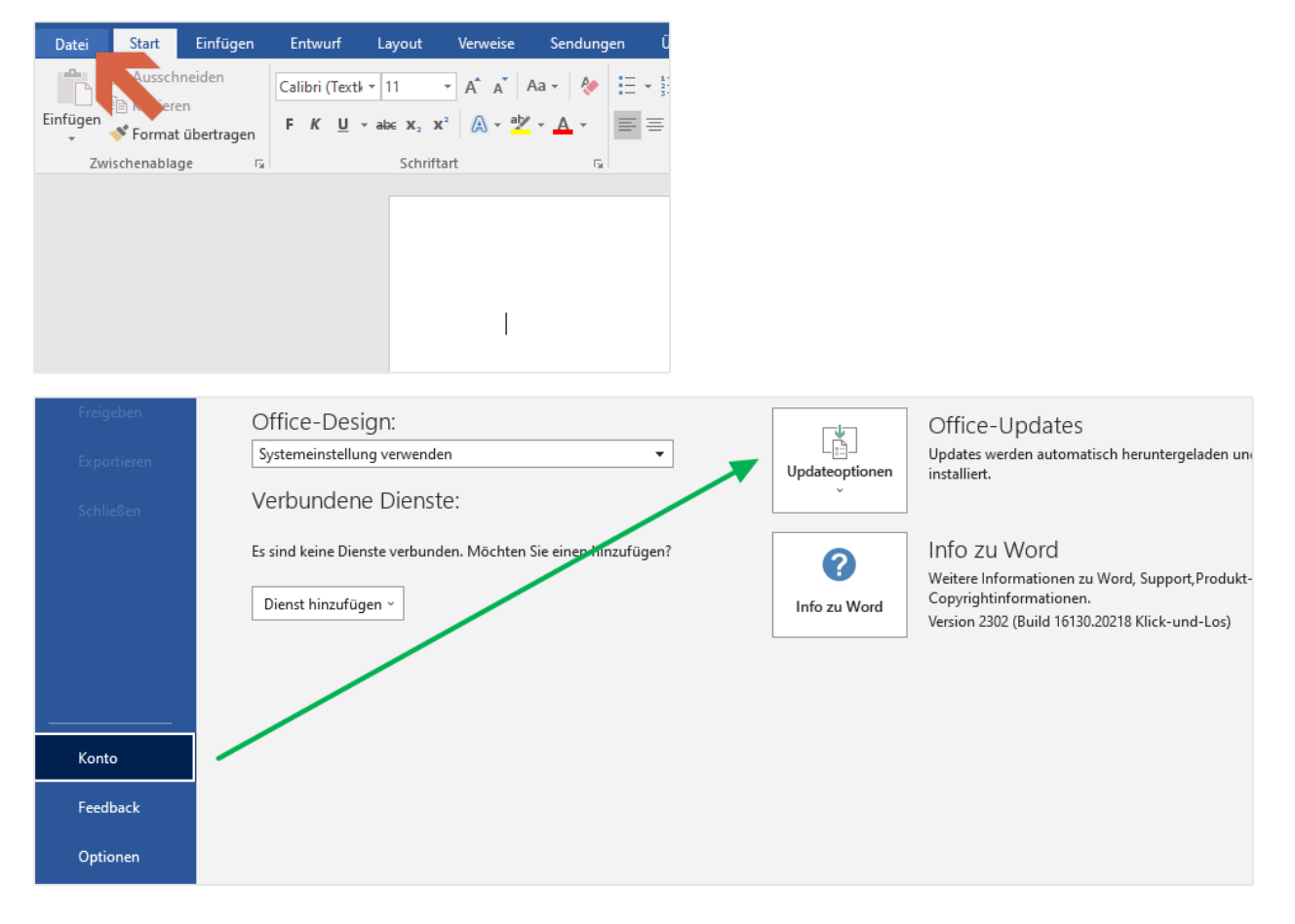

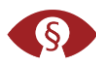

Falls der Eintrag Updateoptionen fehlt und es nur die Schaltfläche Info gibt, versuchen Sie es über Windows Update mit der Updateoption "…andere Microsoft-Produkte" (siehe unter 2.)) oder wenden Sie sich an ihren IT-Support/Betreuer.

| Freigeben<br>Exportieren | Office-Design:<br>Systemeinstellung verwenden U Updateoptionen U                                                                                     | Office-Update<br>Ipdates werden autor<br>Istalliert.                               |
|--------------------------|----------------------------------------------------------------------------------------------------|------------------------------------------------------------------------------------|
| Schließen                | Vert Es sin Dier Office-Updates werden heruntergeladen Sie können Office weiterverwenden, während die Updates im Hintergrund heruntergeladen werden. | 160 ZU WOrd<br>eitere Informationer<br>pyrightinformation<br>rsion 2302 (Build 16' |
| Konto<br>Feedback        |                                                                                                    |                                                                                    |
| Optionen                 |                                                                                                    |                                                                                    |

### 2. Update Einstellung für andere Microsoft Produkte

Prüfen der erweiterten Update-Optionen.

| ← Einstellungen                                                                                                    |
|----------------------------------------------------------------------------------------------------|
| 命 Erweiterte Optionen                                                                                                    |
| *Einige Einstellungen werden von Ihrer Organisation verwaltet.<br>Konfigurierte Updaterichtlinien anzeigen                                                                                                    |
| Updateoptionen                                                                                                    |
| Erhalten Sie Updates für andere Microsoft-Produkte, wenn Sie Windows aktualisieren.                                                                                                    |
| Updates über getaktete Verbindungen herunterladen (Gebühren können anfallen)<br>Aus                                                                                                    |
| Starten Sie das Gerät so bald wie möglich neu, wenn zur Installation eines Updates ein Neustart erforderlich ist. Vor dem Neustart wir<br>Benachrichtigung angezeigt, und das Gerät muss eingeschaltet und angeschlossen sein. |
|                                                                                                    |

Dach sollte die Update-Prüfung manuell aktiviert werden (Nach Update suchen).

## Windows Update

\*Einige Einstellungen werden von Ihrer Organisation verwaltet. Konfigurierte Updaterichtlinien anzeigen

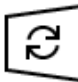

Es sind Updates verfügbar. Letzte Überprüfung: Heute, 11:17

Sicherheitsupdate für Microsoft Office 2016 (KB5002197) 32-Bit-Edition Status: Wird heruntergeladen – 0%

Sicherheitsupdate für Microsoft Excel 2016 (KB5002351) 32-Bit-Edition Status: Wird heruntergeladen – 1%

Sicherheitsupdate für Microsoft Outlook 2016 (KB5002254) 32-Bit-Edition **Status:** Wird heruntergeladen – 0%

Weitere Informationen/Links: Installieren von Office-Updates - Microsoft-Support Lebenszyklus Microsoft Office

**KDSA Ost** 

Die Kirchliche Datenschutzaufsicht der ostdeutschen Bistümer und des Katholischen Militärbischofes

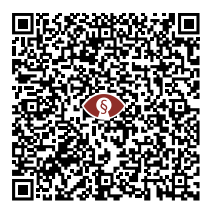

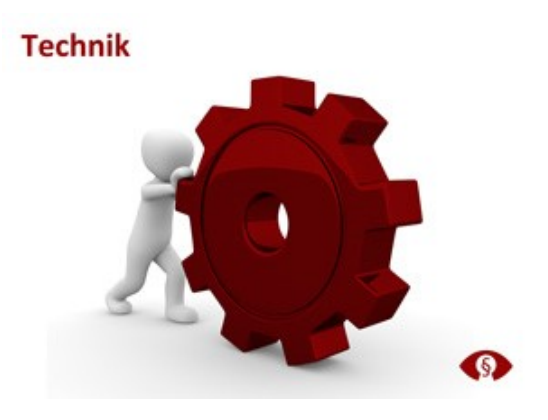

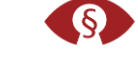

.....